## Daten Archiv erzeugen

| irleader Master Modul 3.003                                    |                                                                                                    |                                                    |                                                                                                    |                                                                      |                                         |                                      |             | 🏠 🔹 🔝 🐇 🖃 🖶 Sejte 🕶 Sig                             |                                                                                                    |                                                                                                    |  |
|----------------------------------------------------------------|----------------------------------------------------------------------------------------------------|----------------------------------------------------|----------------------------------------------------------------------------------------------------|----------------------------------------------------------------------|-----------------------------------------|--------------------------------------|-------------|-----------------------------------------------------|----------------------------------------------------------------------------------------------------|----------------------------------------------------------------------------------------------------|--|
| Datei                                                          | Panel                                                                                                    | Online                                             | Gesamtdiagram                                                                                       | Dig. Signale                                                         | Verbrauch                               | Druck                                | Be          | rechnung                                            | Service                                                                                                    | Report Einstellung Drucken                                                                                                    |  |
| Kompi                                                          | ressor Module                                                                                                  | e Ma                                               | ster Analogeingaenge                                                                                | Analogmodule                                                         | Digitale                                | Signale                              | Allge       | emein                                               | Steuerung                                                                                                    | 2 Fernbedienung Benutzer Logout                                                                                                    |  |
| Wenn<br>"Einste<br>1                                           | lainz-2009-10<br>sie Daten<br>ellung Ferr                                                                      | Archiv<br>_2010-01<br>zur Ko<br>bbedie<br>2.<br>2. | I-16-15-10-57.zip<br>Introlle von Funkt<br>nung Datenarchiv<br>3.<br>Vindows Inter                  | Loeschen                                                             | Datenbestan<br>(Teilbestand<br>achfrage | d archivier<br>archiviere<br>versend | ren]<br>in] | кw-2008<br>кw-2008<br>кw-2008<br>ollen, g<br>Datena | Monats<br>3-01.kw.xls<br>3-51.kw.xls<br>3-52.kw.xls<br>3-53.kw.xls<br>when sie w<br>rch v erze<br>Klick auf " | s und Wochenberichte (Excel)<br>wie folgt vor:<br>eugen:<br>Datenarchiv"                                                                                     |  |
| Bitt                                                           | e wählen                                                                                                    | Sie e                                              | inen oder mehr                                                                                      | ere Monat(e)                                                         | zur                                     |                                      |             | (                                                   | oder<br>Teilebesta                                                                                            | nd an bivieren                                                                                                    |  |
| 20<br>20<br>20<br>20<br>20<br>20<br>20<br>20<br>20<br>20<br>20 | 109-Nove<br>109-Okto<br>109-Sept<br>109-Augu<br>109-Juli<br>109-Juli<br>109-Mai<br>109-April<br>109-März<br>Ar | embe<br>ber<br>embe<br>ist                         | r<br>:r<br>eren Abbi                                                                                | rechen                                                               | ~                                       | ~                                    |             | <b>Bei Klid</b><br> <br> <br> <br> <br> <br>        | ck auf "Te<br>Monat aus<br>klicken<br>Die Daten<br>gepackt (d<br>Das Archiv<br>der Archiv                     | eilebestand archivieren"<br>swählen und auf "Archivieren"<br>werden zu einem ZIP-Archiv<br>lauert einige Zeit)<br>v erscheint danach automatisch in<br>liste |  |
| e Ir                                                           | iternet                                                                                                    |                                                    |                                                                                                    | <u>≪</u> ⊎ -                                                         | % 100%                                  |                                      | 8           |                                                     |                                                                                                    |                                                                                                    |  |
| Dateic<br>Möc                                                  | lownload<br>hten Sie d                                                                                         | diese [                                            | )atei öffnen oder                                                                                   | speichern?                                                           | 8                                       | X                                    |             | Bei Klic<br>[<br>                                   | <b>ck auf das</b><br>Entweder a<br>klicken.                                                                   | s erstellte Archiv<br>auf Öffnen oder auf Speichern                                                                                                    |  |
|                                                                |                                                                                                    | Name:<br>Typ:<br>Von:                              | DatenArchiv.zip<br>ZIP-komprimierter C<br><b>192.168.0.35</b>                                       | Ordner                                                               |                                         |                                      | l           | E                                                   | Bei Klick a<br>eien sicht                                                                                     | uf Öffnen sind die einzelnen Da-<br>bar.                                                                                                    |  |
| V                                                              | or dem Öffn                                                                                                    | en dies                                            | <u>Üffnen</u>                                                                                       | <u>S</u> peichern<br>estätigen                                       | Abbrec                                  | hen                                  |             | E<br>r<br>V<br>[                                    | Bei Klick a<br>his oder O<br>werden.<br>Das Archi∖<br>√erzeichni                                              | uf Speichern muss ein Verzeich-<br>rt auf der Festplatte ausgewählt<br>v steht danach in dem gewählten<br>is bereit zu E-Mail Versand.                       |  |
| ?                                                              | Dateier<br>Dateier<br>Öffnen<br>nicht vi                                                                       | n aus de<br>n könne<br>oder sp<br>ertrauer         | em Internet können i<br>en eventuell auf dem<br>eichern Sie diese D<br>n. <u>Welches Risiko b</u> e | nützlich sein, ab<br>Computer Scha<br>atei nicht, falls S<br>asteht? | er manche<br>Iden anrich<br>Iie der Que | ten.<br>lle                          | ľ           |                                                     |                                                                                                    |                                                                                                    |  |